## 谷歌chrome浏览器允许flash运行方法

| 下图:            |        |
|----------------|--------|
| 目录   工具   备注   |        |
|                |        |
|                | 上一页下一页 |
| 当遇见这种情况时,解决方法: |        |

在chrome浏览器播放flash的时候,当浏览器不支持flash播放时,flash插件部分显示如

当通见这种情况时, 解决方法: 方法一: 当浏览器版本是68及以下时, 可一次性统一设置, 步骤如下: a.在谷歌浏览器url输入栏中输入: chrome://settings/content/flash b.设置运行flash运行, 在运行选项中添加: https://\*、http://\* c.刷新flash页面, flash正常播放

| Chrome chrome://settings/co | ntent/flash 🔨 1 |               | <b>☆</b> : |
|-----------------------------|-----------------|---------------|------------|
|                             | Q、 在设置中搜索       |               |            |
|                             | ← Flash         | <b>&gt;</b> 2 |            |
|                             | 先询问 (推荐)        |               |            |
|                             | 禁止              | 添加            |            |
|                             | 未添加任何网站         |               |            |
|                             | 允许              | 3 添加          |            |
|                             | [] https://*    | :             |            |
|                             | □ http://* 4    | :             |            |
|                             |                 |               |            |
|                             |                 |               |            |

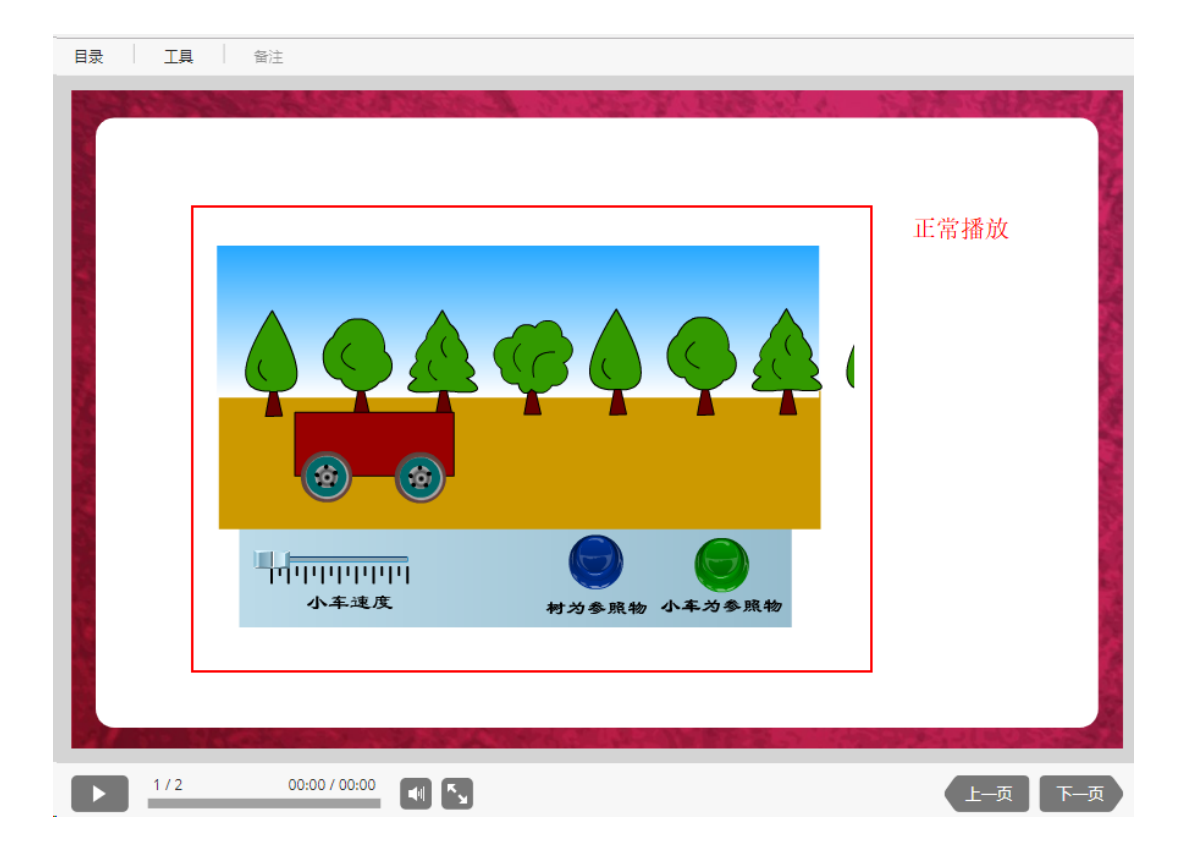

## **方法二:**当浏览器版本是69及以上时,步骤如下: a.点击flash页"不安全"项,flash点击选择"允许"

| $\langle \cdot \rangle \rightarrow 0$ | 3 ① 不安全                                                                                                    | ispring.zy                                                                    | test.net                                                                                                    | course,                                                              | /d9570a | 3e1-c3c9-40 | u4-0510-044                             |                | ay machannen |      |      |      |      |          |             |
|---------------------------------------|----------------------------------------------------------------------------------------------------|-------------------------------------------------------------------------------|----------------------------------------------------------------------------------------------------|----------------------------------------------------------------------|---------|-------------|-----------------------------------------|----------------|--------------|------|------|------|------|----------|-------------|
|                                       |                                                                                                    |                                                                               | 目录                                                                                                    | I                                                                    |         | 智注          |                                         |                |              |      |      |      |      |          |             |
|                                       |                                                                                                    |                                                                               |                                                                                                    | 12.5                                                                 |         | Street -    |                                         | P.C.           | S. All       | 1818 |      | 4.   | 5.57 | AS ST    |             |
|                                       |                                                                                                    |                                                                               |                                                                                                    |                                                                      |         |             |                                         |                |              |      |      |      |      |          |             |
|                                       |                                                                                                    |                                                                               |                                                                                                    |                                                                      |         |             |                                         |                |              |      |      |      |      |          |             |
|                                       |                                                                                                    |                                                                               | <b>N</b> . 2                                                                                                    |                                                                      |         |             |                                         |                |              |      |      |      |      |          |             |
|                                       |                                                                                                    |                                                                               |                                                                                                    |                                                                      |         |             |                                         |                |              |      |      |      |      |          |             |
|                                       |                                                                                                    |                                                                               |                                                                                                    |                                                                      |         |             |                                         |                |              |      |      |      |      |          |             |
|                                       |                                                                                                    |                                                                               |                                                                                                    |                                                                      |         |             |                                         |                |              |      |      |      |      |          |             |
|                                       |                                                                                                    |                                                                               |                                                                                                    |                                                                      |         |             |                                         |                |              |      |      |      |      |          |             |
|                                       |                                                                                                    |                                                                               |                                                                                                    |                                                                      |         |             |                                         | TM             |              |      |      |      |      |          |             |
|                                       |                                                                                                    |                                                                               |                                                                                                    |                                                                      |         |             |                                         |                |              |      |      |      |      |          |             |
|                                       |                                                                                                    |                                                                               |                                                                                                    |                                                                      |         |             |                                         |                |              |      |      |      |      |          |             |
|                                       |                                                                                                    |                                                                               |                                                                                                    |                                                                      |         |             |                                         |                |              |      |      |      |      |          |             |
|                                       |                                                                                                    |                                                                               |                                                                                                    |                                                                      |         |             |                                         |                |              |      |      |      |      |          |             |
|                                       |                                                                                                    |                                                                               |                                                                                                    | - St - S - 1                                                         |         | Sec. 1      | 1                                       |                | A.S          | -    | 1000 | 1000 |      |          |             |
|                                       |                                                                                                    |                                                                               |                                                                                                    | 1/2                                                                  |         | 00:00 / 00  |                                         | к <sub>ы</sub> |              |      | 89.0 | 1    |      | 上一页      | 下页          |
|                                       | 您与此网站。                                                                                                    | 之间建立的连接                                                                       |                                                                                                    | 1/2<br>×                                                             | -       | 00:00 / 00  | 0:00 📢                                  |                |              |      |      |      |      | 上—页      | 下—页         |
|                                       | <mark>您与此网站。</mark><br>请勿在此网站」<br>信息),因为9                                                                                                    | 之间建立的连接<br>输入任何敏感信息<br>击者可能会盗取这                                               |                                                                                                    | 1/2<br>×<br>或信用卡<br>了解详情                                             | -       | 00:00 / 00  | <sup>0:00</sup>                         | 3              |              | 4. 5 |      |      |      | 上一页      | 下—页         |
|                                       | <ul> <li>         ・您与此网站」         ·<br/>·<br/>·</li></ul>                                                                                                  | 之间建立的连接<br>输入任何敏感信息<br>击者可能会盗取这                                               | 不安全<br>(例如密研<br>些信息、<br>「<br>」                                                                                                    | 1/2<br>×<br>或信用卡<br>了解详情                                             | -       | 00:00 / 00  | 0:00                                    | 3              |              | 4. 5 |      |      |      | 上—页      | 下—页         |
|                                       | <ul> <li>         您与此网站:</li></ul>                                                                                                    | 之间建立的连接<br>输入任何敏感信息<br>击者可能会盗取这<br>用了11个) Cook                                | <b>下不安全</b><br>(例如密研<br>出信息、ご<br>(例<br>よ当信息、ご<br>(<br>(<br>)<br>(<br>)<br>)<br>(<br>)<br>(<br>)<br>(<br>)<br>(<br>)<br>(<br>)<br>(<br>)<br>(<br>)<br>(<br>)<br>(<br>)<br>(<br>)<br>(<br>)<br>(<br>)<br>(<br>)<br>(<br>)<br>)<br>(<br>)<br>)<br>(<br>)<br>)<br>(<br>)<br>)<br>(<br>)<br>)<br>(<br>)<br>)<br>(<br>) | 1/2<br>×<br>或信用卡<br>了解详情<br>站许 •                                     |         | 00:00 / 00  | 0:00                                    | 5              |              |      |      |      |      | 上一页      | 下一页         |
|                                       | <ul> <li>         (2)与此网站上<br/>请勿在此网站上<br/>信息),因为初      </li> <li>         Flash      </li> <li>         (目前使      </li> <li>         网站设置     </li> </ul> | 之间建立的连接<br>续入任何敏感信息<br>法者可能会盗取过<br>用了 11 个) Cook                              | <b>へ</b> 安全         (例如感研         部信息、ご         (通知の研         )         (注         )         (注         )         (注         )         (注         )         (注         )         (注                                                                                                    | 1/2<br>×<br>或信用卡<br>了解详情<br>论许 •                                     |         | 00:00 / 00  | 0:00                                    | 3              |              |      |      |      |      | 上一页      | 下页          |
|                                       | <ul> <li>②与此例は、<br/>清勿在此例は」</li> <li>(信息), 日为羽</li> <li>Flash</li> <li>(目前使</li> <li>のは设置</li> </ul>                                                       | 2(同連立的)连接<br>線入任何数を信頼<br>連査可能会送取3<br>月<br>月711 个) Cook                        | 下安全<br>(例如歐統<br>該些信息,<br>(所加歐統<br>(所由允)<br>ie                                                                                                    | 1/2<br>×<br>或値用卡<br>了解详情<br>计                                        |         | 00:00 / 00  | 200 <b>(</b>                            | 3              |              |      |      |      |      | (上-页)    | <u>π</u>    |
|                                       | <ul> <li>         (※与此网站:</li></ul>                                                                                                    | 2 <mark>回建立的连接</mark><br>線入任句繁密信<br>電車可能会送取3<br>5<br>用了 11 个) Cook            | 不安全<br>4 (例如密码<br>些信息、ご<br>「<br>気<br>志<br>た<br>)<br>ie                                                                                                    | 1/2<br>×<br>或循用卡<br>了解详情<br>许                                        |         | 00:00 / 01  |                                         | 3              |              |      |      |      |      | 上一页      | T           |
|                                       | <ul> <li>         (忠与此网站上</li></ul>                                                                                                    | 2[同連立的)连接<br>編入任何戰略這種<br>主者可能会盗取以<br>第<br>月7 11 个) Cook                       | 下安全<br>《例如感研》<br>《周知感研》<br>《周知感研》                                                                                                    | 1/2<br>×<br>或信用卡<br>了解详情<br>许                                        |         | 00:00 / 00  |                                         |                |              |      |      |      |      | 上一页      | <b>下</b> 一页 |
|                                       | <ul> <li>(2)与此例込:<br/>清勿在此网は」<br/>信息)、因为2</li> <li>Flash</li> <li>(目前便</li> <li>(目前便</li> <li>7)対応设置</li> </ul>                                            | <mark>と问題 <u>い</u>の連接<br/>線入任命戦略信<br/>は患者可能会認知<br/>気<br/>用了 11 个) Cook</mark> | <b>レ<br/>な</b><br>( 例如選び<br>( 例如選び<br>信 ( 例<br>の<br>選び<br>信 ( )<br>( )<br>( )<br>( )<br>( )<br>( )<br>( )<br>( )                                                                                                    | 1/2<br>×<br>%<br>#<br>#<br>#<br>#<br>#<br>#<br>#<br>#<br>#<br>#<br># |         | 00:00 / 01  | »                                       |                |              |      |      |      |      | 上一页      | <b>₽</b>    |
|                                       | <ul> <li>         徳与此网站:</li></ul>                                                                                                    | 2<br>回建立的注意<br>現入任守戦空信<br>主者可能会選取<br>送<br>本者可能会選取<br>3<br>第<br>万<br>11 个)Cook | ▶ <b>不安全</b><br>(《例如疏磁俱見: 〔<br>()<br>()<br>()<br>()<br>()<br>()<br>()<br>()<br>()<br>()<br>()<br>()<br>()                                                                                                    | 1/2<br>×<br>減低局非<br>所許情<br>中下<br>下                                   |         | 00:00 / 00  | >>>><br>                                |                |              |      |      |      |      | 上一页      | <b>一</b> 一可 |
|                                       | <ul> <li>総写此例込む<br/>遠勿在此网站上<br/>信息)、        島フリ         </li> <li>Flash         <ul> <li>「目前使</li> <li>列站设置</li> </ul> </li> </ul>                         | 2回建立的连接<br>線入任時軟容局<br>は唐有可能会認知<br>月<br>可 11 个) Cook                           | <b>下 不安全</b><br>名 (例如電码)<br>(例如電码)<br>(別面)<br>(別面)<br>(]<br>(]<br>(]<br>(]<br>(]<br>(]<br>(]<br>(]<br>(]<br>(]                                                                                                    | 1/2<br>×<br>城德用+<br>GF *<br>午                                        |         | 00:00 / 01  | ×00 • • • • • • • • • • • • • • • • • • |                |              |      |      |      |      | 上-页      | <b>下</b> 一页 |
|                                       | <ul> <li>         您与此网站:</li></ul>                                                                                                    | 2 <sup>(何)建</sup> 立的连接<br>編入任守戦宅信<br>は主者可能会選邦<br>第<br>可 11 个) Cook            | 下不安全<br>(例如電磁電量,:<br>(例如電磁電量,:<br>(小)<br>(小)<br>(小)<br>(小)<br>(小)<br>(小)<br>(小)<br>(小)<br>(小)<br>(小)                                                                                                    | 1/2<br>×<br>333個用非<br>61年 •                                          |         |             | »                                       |                |              |      |      |      |      | 上一页<br>0 |             |

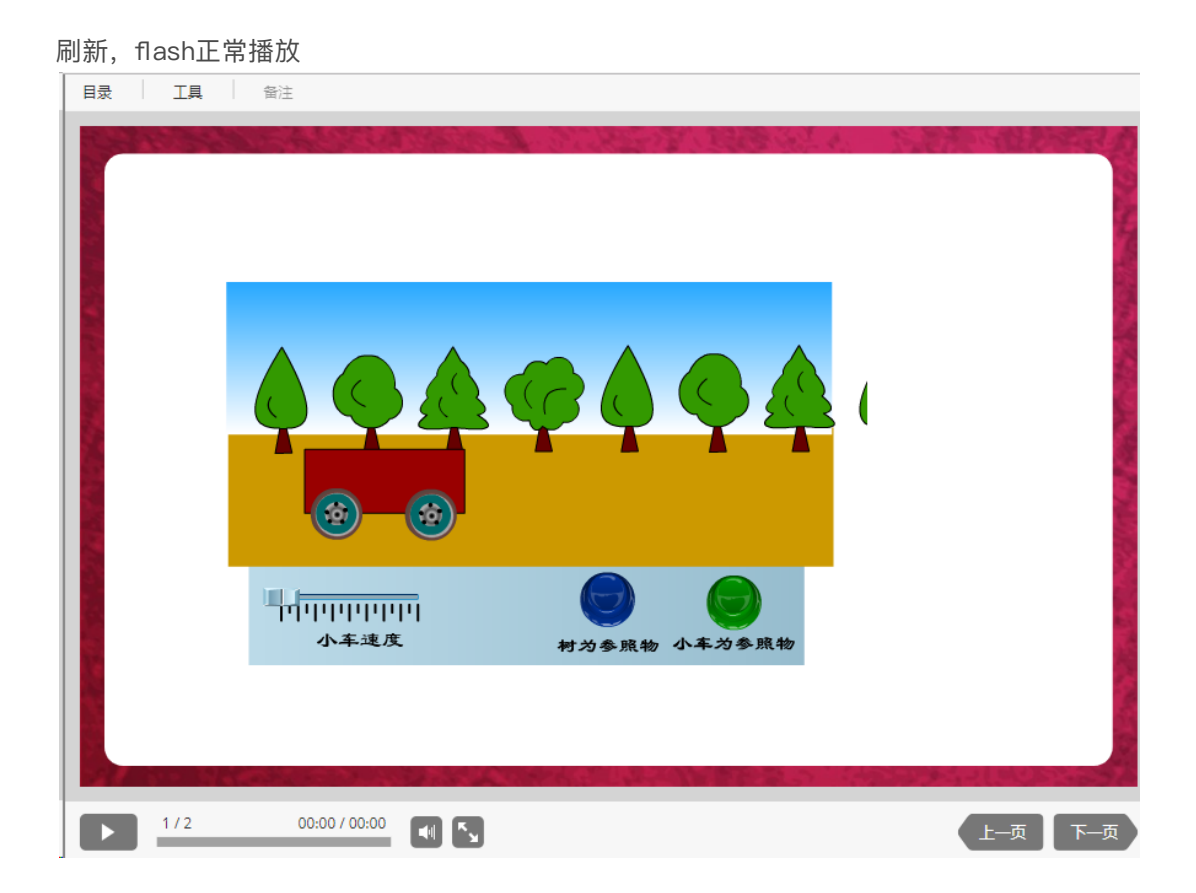